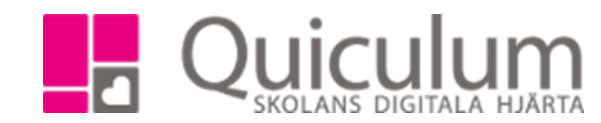

## Dra och släpp elever, lärare och lokaler

I denna lathund visar vi hur du kan lägga till antingen en elev, lärare eller lokal på ett lektionstillfälle genom att släppa användare/lokalen på lektionen. OBS! Detta arbetssätt ska endast användas när du vill skapa avvikelser, dvs om du släpper en elev på en lektion så blir eleven inte medlem i gruppen utan kommer att vara tillagd som en avvikelse på den aktuella aktiviteten. Det betyder att om en grupp är utlagd mån, tis, tors och du släpper eleven på måndagslektionen så kommer eleven endast att vara med vid detta tillfälle. Samma sak gäller för lärare. I detta exempel en lärare.

- 1. Gå in på den lärares schema som du vill kopiera från
- 2. Klicka på "Lärarikonen"

| 8  | - Kip, Måndag, 2018-17 | KL, Tisdag, 2018-17       | KL, Onsdag, 2018-17                | KL, Torsdag, 2018-17                             | KL, Fredag, 2018-17           |                   |     |
|----|------------------------|---------------------------|------------------------------------|--------------------------------------------------|-------------------------------|-------------------|-----|
| 8  |                        |                           |                                    | 08:00 - <del>08:</del> 30 @<br>Naturkunskap 1bnv |                               | L≣ ≪ ≫            | ••• |
| 0  |                        | 08:35 - 09:05 🗎<br>Naturk |                                    |                                                  |                               | **                |     |
| -  | 09:20 - 10:10 Bild     |                           |                                    |                                                  | 09:10 - 09:40 Biolog<br>1 åk1 |                   |     |
| 10 |                        | 10:00 - 10:30 🗐           |                                    |                                                  |                               |                   |     |
|    | 11.00 11.25 Pild       |                           |                                    |                                                  |                               | Larsson Lena LeLa |     |
| 11 | Testklass              | 11:30 - 12:00             |                                    |                                                  |                               |                   |     |
| 12 |                        | Naturkunskan 1bnv         |                                    |                                                  | 12:10 - 12:40                 |                   |     |
| 40 |                        |                           | 12:50 - 13:20 S101 🗎               |                                                  | Naturkunskan 1bnv             |                   |     |
| 13 |                        |                           | Naturkunskan 1bnv<br>13:20 - 13:50 | 13:05 - 13:35 Ny III<br>Iokal Engelska 6 ht17    | 13:20 - 13:50 S101 🖻          |                   |     |
| 14 |                        |                           |                                    | 13:55 - 14:25 Biolog₽<br>1 åk1                   |                               |                   |     |
|    |                        |                           |                                    |                                                  |                               |                   |     |

- 3. Sök fram den lärare som kopplas till lektionen.
- 4. Dra lärarens namn till lektionen och släpp på lektionen
- 5. Då kommer denna ruta:

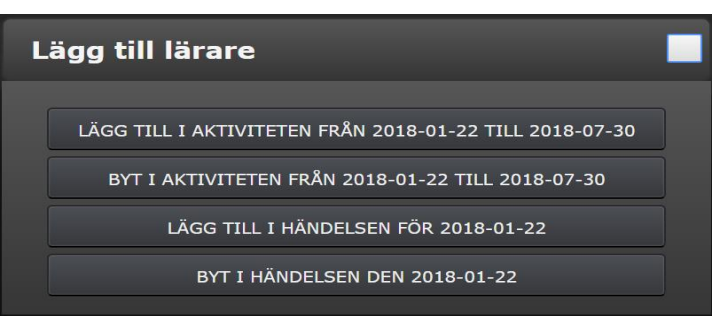

a)"Lägg till i aktiviteten från xxxx-xx-xx till xxxx-xx-xx"

Då får Lena denna lektion i sitt schema hela perioden lektionen är schemalagt

b) "Byt i aktivitet från xxxx-xx-xx till xxxx-xx-xx" då byter vi från ordinarie lärare till Lena.

- c) "Lägg till i händelse för xxxx-xx-xx" Då lägger vi bara till Lena för denna lektion.
- d) "Byt i händelse den xxxx-xx-xx" då byter vi till Lena endast denna lektion.
- 6. När du valt ett av ovanstående alternativ blir Lena kopplad till lektionen och får lektionen i sitt schema.

Quiculum AB, ST:Persgatan 22B, 753 30 Uppsala 018-430 09 00, support@quiculum.se Copyright © 2014 Quiculum AB